## SPRT 思普瑞特打印机驱动程序安装说明

驱动程序名: SP\_DRV211.exe 驱动程序版本: V2.11

思普瑞特打印机驱动程序按照打印纸宽分为三个系列,即:58mm 热敏系列、76mm 针 打系列和 80mm 热敏系列。用户在安装程序启动后,要选择适合自己机型的驱动程序,下 面列出了这三个系列驱动包含的机型:

58mm 热敏系列驱动适用的打印机机型:

- ➢ SP-POS58III;
- ➢ SP-POS58IV;
- ➢ SP-POS58V;
- ➢ SP-EU 58/II;
- SP-RM E3.
- ➤ T3, T6

76mm 针打系列驱动适用的打印机机型:

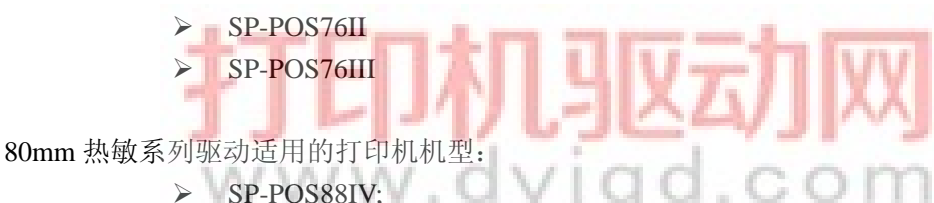

- > 51-1 05001 v,
  - > SP-POS88V;
  - > SP-POS88VI;
  - ➢ SP-POS88III;
  - ➤ SP-POS90.
  - ➤ T8,T9.

## 驱动程序的安装

点击驱动程序即可开始安装,首先是软件许可协议页,选择接受,即可进入下一步。

| SPRT打印机驱动程序 | X                                                                                                    |
|-------------|----------------------------------------------------------------------------------------------------|
| SPRT        | 软件许可协议 北京思普瑞特科技发展有限公司<br>打印机驱动程序安装包软件使用许可协议 ★协议是北京思普诺特科技发展有限公司(以下简称)                                               |
|             | 1. 使用许可<br>- 本软件仅应用于思普瑞特生产的针式、热量<br>- 在您同意接受本协议约束的前提下,思普珥<br>- 思普瑞特仅许可您使用本软件,而非符它出<br>- 您必须向思普瑞特作以下保证:不在本协设 示:本安装程 |
|             | 2. 所有校<br>本软件的版权属于北京思普瑞特科技发展有可         序有 USB 端                                                                    |
|             | □接受许可协议条款                                                                                                    |
|             | 如果打印机连接到USB端口,请打开打印机电源                                                                                             |
|             | 《上一步 下一步》 取消                                                                                                    |

在安装界面中需要选择打印机系列,每个系列包含的打印机型号列在后面,如图:

| SPRT打印机驱动程序 |                                                               |
|-------------|---------------------------------------------------------------|
|             | 打印驱动属性                                                        |
| SPRT-       | 打印机型号                                                         |
| -FIEL       | ③ 80热敏系列: POS88/1, POS88V, POS88IV<br>POS88III, POS90, T9, T8 |
|             | 〇76针打系列: POST6III, POST6II                                    |
| NY SOLO     | ○ 58热敏系列: POS58V, POS58IV, POS58III<br>T6, T3, EV58, RME3     |
|             |                                                               |
|             | 是否设为默                                                         |
|             |                                                               |
|             | 如果打印机连接到USB端口,请打开打印机电源                                        |
|             | 〈〈上一步 下一步〉〉 取消                                                |

由于 76 系列打印机有两种纸宽选择,76mm 纸宽和 57mm 纸宽,所以,当选择 "76 针 打系列"时,会弹出一个纸宽选择框,如图:

| 打印机型号——   |                                                            |
|-----------|------------------------------------------------------------|
| ◯80热敏系列:  | POS88VI, POS88V, POS88IV<br>POS88III, POS90, T9, T8 . 纸宽选择 |
| ⊙76针打系列;  | POST6III, POST6II                                          |
| ◯ 58热敏系列: | <ul> <li>⊙ 76毫米纸宽</li> <li>✓</li> <li>○ 57毫米纸宽</li> </ul>  |
|           |                                                            |

缺省值是"76毫米纸宽"。

然后点击"下一步"按钮,安装程序这时会判断是否本机已经安装了所选打印机型号的 驱动程序,如果已安装了,会弹出提示信息,如:

| info 🗙                                           |
|--------------------------------------------------|
| 本机已安装了 1 个SPRT 80mm Series Printer 驱动程序,你是否继续安装? |
| 御定 取消                                            |

选择取消,则退出安装。

选择确定,继续安装一个新的驱动程序,前一次安装的就会成为一个副本。本系统可以 允许安装多个同型号的打印机驱动程序。

选择了确定后,安装程序还会判断是否有思普瑞特打印机安装在 USB 端口并已开机,如果有,安装程序就不需要手动输入打印端口了,直接进入安装驱动程序的步骤。

如果没有,将进入如下界面,在这个界面里可以选择打印端口。如果选择了串行口,如: "COM1",还可以配置串口信息,如图:

| SPRT打印机驱动程序 |                                                                                                    |  |
|-------------|----------------------------------------------------------------------------------------------------|--|
| SPRT        | 打印3区动配置<br>端口选择: □ 选择打印端<br>□                                                                          |  |
|             | 申口配置<br>波特率: 9600<br>校 验: NONE<br>资据位: 8<br>停止位: 1<br>流控制: Hardware 如果打印机连接到USB端口,请打开打印机电源 <<上一步 安装 取消 |  |

选择好了后,点击"安装",驱动开始自动安装。

注意在安装过程中如遇到防病毒程序的询问,选择允许即可。

安装成功后会弹出安装成功提示框,点击"确定",安装完成。

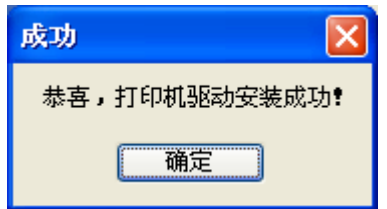

安装后驱动程序名分别为:

- 58 系列: SPRT 58mm Series Printer;
- 76 系列: SPRT 76mm Series Printer;
- 80 系列: SPRT 80mm Series Printer.

本驱动适用于:

- ➢ Windows 2000/NT/2003/XP
- Windows 7 32 bit/Vista
- ➢ Windows 7 64 bit

2011-5-25

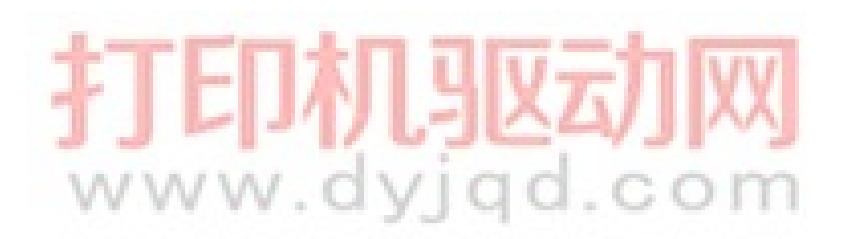